# Workplace Hazardous Material Information System (WHMIS)

The following login instructions are for all employees (including graduate students & some students as designated through coursework).

Are you a Supervisor? All supervisors must also take the WHMIS for Supervisors training.

**Questions?** Any system/username/password questions can be directed to Shelly Kavanagh at 902-566-0901 or Liz Rostant-MacArthur at 902-566-0516 or by e-mail: HSE@upei.ca

## **Getting Started**

Using either Chrome or Firefox as your web browser, go to: https://www.skillstracking.com/NET/elearning/Account/StudentLogin.aspx

The on-line Training Centre screen will appear.

### 1. <u>New Account</u>

Click "Create New Account".

|                  | -                    | Manager Login | English 🔻 |  |  |  |  |
|------------------|----------------------|---------------|-----------|--|--|--|--|
| Welcome to the T | raining Centre!      |               |           |  |  |  |  |
| 🔒 Log In 🔺 Nee   | d Help? 💄 Contact Us |               |           |  |  |  |  |
| Log In ———       |                      |               |           |  |  |  |  |
|                  | Company ID:          |               |           |  |  |  |  |
| Perso            | nal Login ID:        | •             |           |  |  |  |  |
|                  | Password:            | *             |           |  |  |  |  |
|                  |                      | Log In        |           |  |  |  |  |
| Create Account - | Create New Acc       | ount          |           |  |  |  |  |

A screen will appear asking you to input the Company LoginID and Password. Enter the below details then click 'Next':

- a. Company LoginID: UPEIWHMIS
- b. **Company Password:** safetyfirst

UPEI Health, Safety, and Environment Department/WHMIS Login Instructions/January 2020

| Welcome               | to the Training (                                  | Centre!      |            |   |
|-----------------------|----------------------------------------------------|--------------|------------|---|
| 🔒 Log In              | 🔺 Need Help?                                       | a Contact Us |            |   |
| Log In -              |                                                    |              |            |   |
|                       | Company                                            | ID:          |            |   |
|                       | Personal Login                                     | ID:          | *          |   |
|                       | Passwo                                             | rd:          | *          |   |
| New Ac                | count                                              |              |            | × |
| Creat<br>Comp<br>Comp | te New Account ·<br>any Login ID:<br>any Password: |              | [S<br>•••• |   |
|                       |                                                    |              |            |   |

The Learning Centre screen will appear asking for student information; complete each field then click 'Create Account':

- a. First Name:
- b. Last Name:
- c. LoginID: (create a unique personal login ID)
- d. **Password:** (create a password you will remember)
- e. Confirm Password:
- f. Location: (Select Location i.e. VP Academic and Research, Main Campus...)
- **g. Department:** (Select most appropriate from the drop down menu)
- h. Job Title: (Employee/Student, Supervisor/Manager)
- i. Email:

**Note:** there are several options to select from the 'Location' drop down menu and each of these will produce a different list under the drop down menu for 'Departments'; as such, you may have to select a different location to find the best description of your specific department.

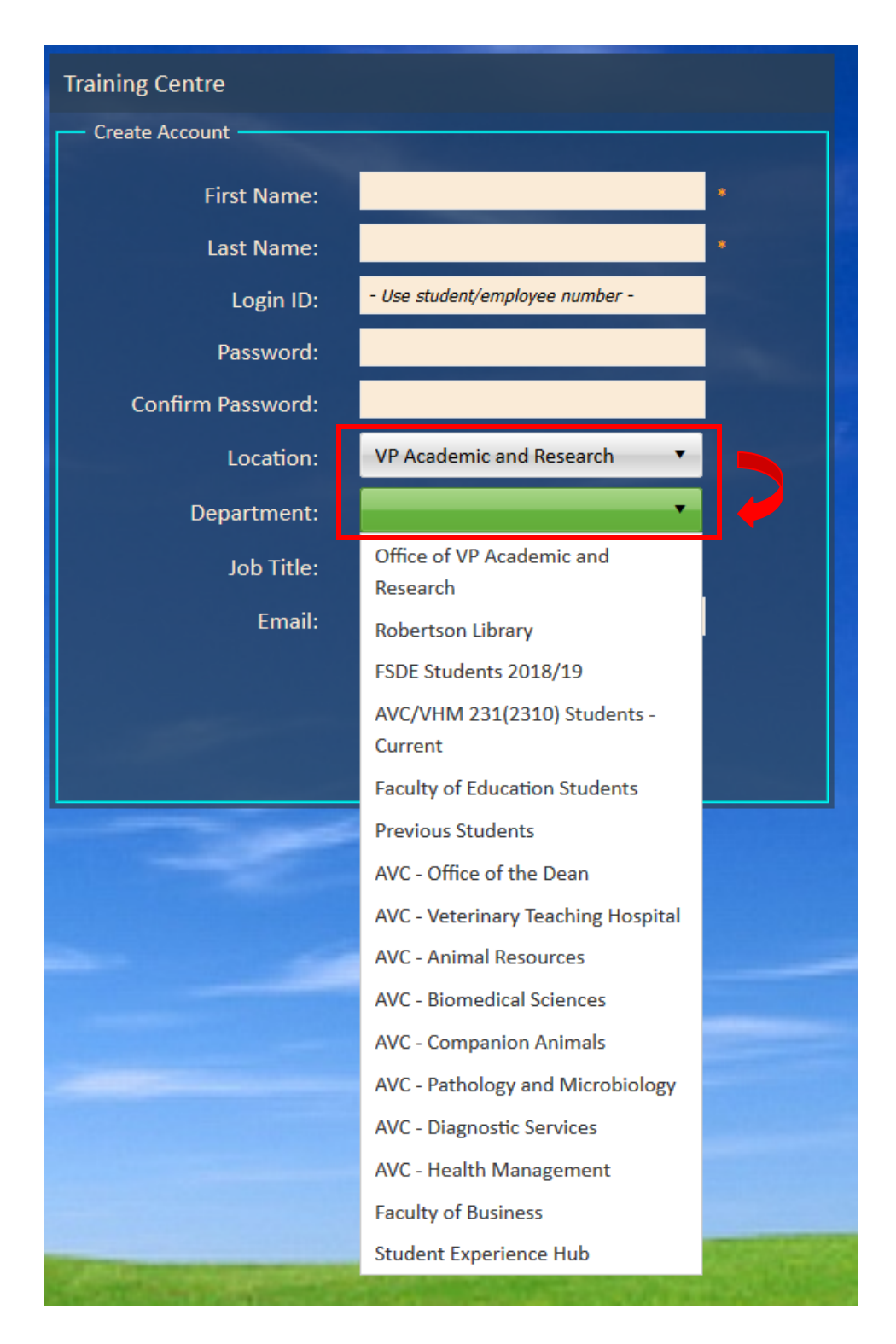

#### 2. Existing Account

In each of the boxes, enter your previously created account information then click 'Log In':

- a. **Company ID:** 1248
- b. Personal Login ID:
- c. Password:

| Welcome  | to the Training ( | Centre!          |                   |            |  |
|----------|-------------------|------------------|-------------------|------------|--|
| 🔒 Log In | 🔺 Need Help?      | 着 Contact Us     |                   |            |  |
| Log In - |                   |                  |                   |            |  |
|          | Company           | ID: 1248         |                   |            |  |
|          | Personal Login    | ID:              | *                 |            |  |
|          | Passwo            | rd:              | *>                |            |  |
|          |                   |                  | Log In            |            |  |
| - Create | Account           |                  |                   |            |  |
|          |                   | Create New Accou | unt               |            |  |
|          |                   |                  | raquira furthar i | oformation |  |

#### 3. Training Module

Once you've successfully logged in, you will be directed to the below screen:

|      | Welcome Testine 2 (STU) Jun Des       |                |        |        |                        |       |         |           |              |       |     |  |
|------|---------------------------------------|----------------|--------|--------|------------------------|-------|---------|-----------|--------------|-------|-----|--|
| Trai | Training Centre                       |                |        |        |                        |       |         |           |              |       |     |  |
| Ø    | Ay E-learning My History/Certificates | 🔁 My Best Proc | tices  |        |                        |       |         |           |              |       |     |  |
|      |                                       |                |        |        |                        |       |         |           |              |       |     |  |
|      | STATUS                                | DUE            | LAUNCH | RESUME | NME                    | тро   | STARTED | COMPLETED | OUE DATE     | DANCS | CMD |  |
|      | Recently Assigned                     |                | t      |        | WHMIS 2015 Orientation | KCC 🗐 |         |           | Jun 22, 2019 | n/a   |     |  |
|      | Recently Assigned                     | Yes            |        |        | WHMIS 2015 Refresher   | кос 🗐 |         |           | Jun 22, 2019 |       |     |  |
|      |                                       |                |        |        |                        |       |         |           |              |       |     |  |

\*\*Allow Pop-up Site then double click on the required course launch arrow and begin.

**Note:** Each employee must complete the *Orientation WHMIS* course. The *WHMIS Refresher* course is required every two years after you complete *Orientation WHMIS*.